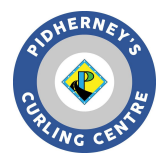

Rocky Curling Club Curling I/O Registration System Registration Instructions

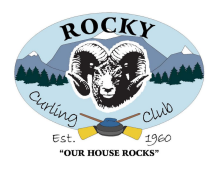

Start by going to the Curling I/O leagues page. https://rocky.curling.io/en/leagues

- Scroll down to view all leagues (there are multiple pages) or use the search feature. The leagues are ordered by the day of week. League type and time of day.
- For information about a league including start and end dates, click on the league name. Go back to the previous screen for the list of leagues.
- Once you are ready to register for a league, select "Add to Cart"

| 🐲 Rocky Curling Club                                                                                             | Contact Us Leagues Com | petitions Products Curlers | Cart (1) Account - |
|----------------------------------------------------------------------------------------------------|------------------------|----------------------------|--------------------|
| Leagues                                                                                                    |                        |                            | Help               |
| Search leagues                                                                                                   | 2023 / 2024 🗸 🗸        | Q Search                   |                    |
|                                                                                                    | Starts on              | Price                      | Registration       |
| Monday Morning Ladies 2023-2024<br>Registration for 2023-2024 season opens September 1st 2023                    | Oct 16, 2023           | \$165.00                   | Sep 01             |
| Monday -Tuesday Afternoon Junior curling 2023-2024<br>Registration for 2023-2024 season opens September 1st 2023 | Oct 10, 2023           | \$100.00                   | Sep 01             |
| Monday Night Men's 2023-2024<br>Registration for 2023-2024 season opens September 1st 2023                       | Oct 16, 2023           | \$165.00                   | Sep 01             |
| Tuesday Night Ladies League 2023-2024<br>Registration for 2023-2024 season opens September 1st 2023              | Oct 10, 2023           | \$165.00                   | Sep 01             |
| Wednesday Town & Country 2023-2024<br>Registration for 2023-2024 season opens September 1st 2023                 | Oct 11, 2023           | \$165.00                   | Sep 01             |
| Wednesday Night Mens League 2023-2024<br>Registration for 2023-2024 season opens September 1st 2023              | Oct 11, 2023           | \$165.00                   | Sep 01             |
| Thursday Morning Sturling League 2023-2024<br>Registration for 2023-2024 season opens September 1st 2023         | Oct 12, 2023           | \$100.00                   | Sep 01             |
| Thursday Afternoon Sturling League 2023-2024<br>Registration for 2023-2024 season opens September 1st 2023       | Oct 12, 2023           | \$100.00                   | Sep 01             |
| Test League<br>For Testing & registration example                                                                | Oct 10, 2023           | \$165.00                   | Add to cart        |
| Thursday Night Mixed League 2023-2024<br>Registration for 2023-2024 season opens September 1st 2023              | Oct 12, 2023           | \$165.00                   | Sep 01             |

1 | 2 | Next > | Last »

- You are required to log into the system to continue.
- Select the "Login/Sign Up" button at the menu at top of the page. You will be directed to the login screen.
- Enter the email you want associated with your Curling I/O curler profile. If you have an existing profile, use that email.
- Select the "send me a link" OR if you have a Gmail account, you can log in using it.
- If you choose the "send me a link" watch for an email from Curling I/O support with the login link. PLEASE NOTE: if you do not receive the email within a few minutes please check your junk folder and add "support@curling io" to your contacts.
- Once you receive the email, you can click on the link or copy and paste the token code in the login field.

| Login to<br>If you don't have an account y<br>you who | o continue<br>ret don't worry. We'll create one for<br>en you login. |
|-------------------------------------------------------|----------------------------------------------------------------------|
| Enter your email                                      |                                                                      |
| Send me                                               | a Login Link                                                         |
| We'll send you a secure link<br>immediately. No more  | that will log you into Curling I/O<br>e passwords to remember!<br>or |
| Login with Gmail                                      | Login with Microsoft                                                 |
| Requires a Googie or Microse<br>use the above '       | oft account. If you don't have one,<br>"Login Link" instead.         |

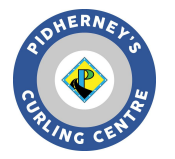

# Rocky Curling Club Curling I/O Registration System Registration Instructions

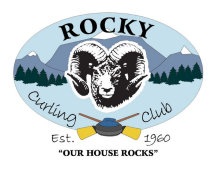

| Rocky Curling Club                                                                                         | Contact Us Leagues           | Competitions       | Products         | Cart (1) A  | ccount <del>-</del> |
|----------------------------------------------------------------------------------------------------|------------------------------|--------------------|------------------|-------------|---------------------|
| Cart                                                                                                    |                              |                    |                  |             | Help                |
| Please click on the 'Information required' links to conti<br>addons and discounts may be added or removed. | nue. After filling out all o | of the required in | formation for tl | he items be | low,                |
| Item Detail                                                                                                | •                            | Price              | Тах              | Tota        | al                  |
| Monday Morning Ladies 2023-2024 Inform                                                                     | ation required »             | \$165.00           | \$8.25           | \$173.2     | 25 ×                |
| Total                                                                                                    |                              | \$165.00           | \$8.25           | <u>\$17</u> | 73.25               |
|                                                                                                    |                              |                    |                  | R           | emove all           |
| Complete Purchase Continue shopping                                                                        |                              |                    |                  |             |                     |

- Once you are logged in, your cart will appear. To continue registering for the league, select "Information Required"
- Select your curler profile if it appears or select "Create a Curler Profile" and fill in the required fields. Also if you have an existing profile please update info if required.
- Select "save and Continue" when finished.
- Next you will be asked to review the Liability Waiver. Please read, acknowledge and proceed to the next screen, You will only have to do this once per season.
- After the Waiver you'll be asked to enter details about your team and/position (see next image). For some leagues this info is optional; leave these fields blank or use TBD if you aren't sure of your position or teammates.
- All the addons are grayed out and only applicable fees will appear in your cart when you check out.
  - **NEW!** You can select a locker rental under **"add-ons"**. Check the relevant box.
- Select "Save and continue" when finished.

|                                                             | Contact Us Leagues Competitions Products Curlers   Cart (2) Account -                                                                                                    |
|-------------------------------------------------------------|----------------------------------------------------------------------------------------------------|
| Cart / Monday Morning Ladies 2023-2024 / R                  | egistration                                                                                                    |
| Curler                                                      | : Skip name Position                                                                                                    |
| НО РНОТО                                                    | Addons Adult Membership (\$100.00 per curler) Curling Alberta Fee (\$10.00 per curler) Curling Canada Fee (\$2.00 per curler) Curling Insurance (\$1.00 per curler) Locker Rental (\$65.00 per curler) Please select your addons, if any. If an addon is greyed out and checked that means it's required and cannot be deselected. Seasonal addons and fees will only be charged once per curler per season, even if they are showing up here. Save and continue Cancel |
| Test Profile<br>Gender: Female<br>Age: 23<br>Switch profile |                                                                                                    |

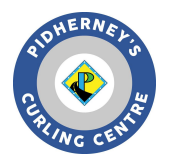

## Rocky Curling Club Curling I/O Registration System Registration Instructions

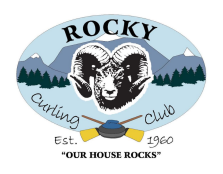

| 🐲 Rocky Curling Club            | Contact Us           | Leagues | Competitions | Products | Cart (5)   | Account -      |
|---------------------------------|----------------------|---------|--------------|----------|------------|----------------|
| Registration updated            |                      |         |              |          |            | ×              |
| Cart                            |                      |         |              |          |            | Help           |
| Item                            | Details              |         | Price        | Тах      | То         | tal            |
| Monday Morning Ladies 2023-2024 | Test Profile<br>Edit |         | \$165.00     | \$8.25   | \$173.     | .25 ×          |
| + Adult Membership              | Test Profile         |         | \$100.00     | \$5.00   | \$105.     | .00            |
| + Curling Alberta Fee           | Test Profile         |         | \$10.00      | -        | \$10.      | .00            |
| + Curling Canada Fee            | Test Profile         |         | \$2.00       | -        | \$2.       | .00            |
| + Curling Insurance             | Test Profile         |         | \$1.00       | -        | \$1.       | .00            |
| Total                           |                      | 5       | 278.00       | \$13.25  | <u>\$2</u> | 2 <u>91.25</u> |
| How would you like to pay?      |                      |         |              |          |            | Remove all     |

### Credit / Debit Cash / Cheque

\* In order to pay with a debit card online, it needs to have a Visa or MasterCard logo.

\*\* Select the Cash / Cheque button to arrange payment directly with the club.

- When registering for the first time, you'll see membership fees in your Cart (see above) These are one-time purchases and won't appear if you register for another league later on.
- To register for more leagues, select "Continue Shopping" and follow the same process as previous to add additional leagues,

Continue shopping

#### Locker Rental

• If you did not choose Locker Rental in the previous screen as in "Add-Ons", choose products from the top menu and complete the required information, The charge will be added to your cart.

### When your Ready to pay

- When you're ready to pay, select "Credit/Debit" to pay immediately. Select "Cash/Cheque" if you want to pay later (registration night). E-Transfer is also an option. Choose "Cash/Cheque" and when ready to pay, e-transfer your amount due to <u>Rockycc1960@gmail.com</u> and include a note with your name and that it is for curling fees.
- If you made an error or you wish to remove an item from your cart. Select **"X"** associated with the item or select "remove all" you will be asked if you are sure you want to remove items. If yes select **"OK"**
- If you wish to return to your cart at any time, choose "Cart" from the top menu.
- Once you've completed your transaction, you will receive an email receipt of your order.